### 推廣教育非學分班資訊系統操作說明

- 一、進入本校資訊系統:<u>http://wac.kmu.edu.tw/</u>
- 二、點選「<u>教職員</u>」→輸入帳號(職號)、密碼(身 份證字號 · 英文字母大寫)
- 三、先點選「<u>T.2.0.01.授課教師,時數維護</u>」→再點 選左上方「<u>資訊系統首頁</u>」(請參照下圖)

教務處學務處 總務處 研發處 圖資處 人事室 會計室 秘書室 教學資源 產學 環安室 稽核室 個人歷程 主管查詢 其他 歡迎登入 我的常用程式區 登出 教務處 🔂 教學、課程 學生期中預警 成績管理 ✓ T.2.0.01.授課教師,時數維護 ① T.2.0.06.學生期中預警狀態設定 ① T.2.0.05.學生成績輸入(含) ✤ T.2.0.01a.授課時數查詢(102年版) T.2.0.06a.期中預警學生課輔情形設定 ⊕ T.2.0.03d.課程評分項目成 🕀 T.2.0.01b.教師授課時數**減授**維護 T.2.0.06b.(後)醫學系學生成績預警查詢 ① T.2.0.07.歷年科目成績查請

資訊系統首頁>>> .教職員資訊系統>>T.2.教務、成績、課程進度大綱維護>>T.2.0.01.授謀教師,時數維護 ⊘

|                       | 學年−期               | 開課序號 |              |                         |      |      |  |
|-----------------------|--------------------|------|--------------|-------------------------|------|------|--|
| <b>查</b> 詢條件          | 106年 - 1學期 🔻       |      | 「登調」         |                         |      |      |  |
| ▶首筆                   | ▲上筆 ▶下筆            | 日末筆( | 2. 搜尋 🛛 🔍 取消 | 一 書 書                   | ■簡速表 | ]    |  |
| 使用者訊息:                | (,)                |      |              |                         |      |      |  |
| 目前>> <mark>0</mark> , | 共 <mark>0</mark> 筆 |      |              | <mark>0~0, 每頁1</mark> 筆 |      |      |  |
| 學年/期                  | -                  | 開課序號 | L.           | 课程代碼                    |      | 學分數  |  |
| 課程名稱                  |                    |      |              |                         |      | 選必修  |  |
| 開課系級                  | 年級                 |      |              |                         |      | 上課方式 |  |

### 四、點選「0.系所資訊及評鑑系統」

| SIB      | 標題               | 簡介                              | 代碼  |
|----------|------------------|---------------------------------|-----|
| ٠        | 一般使用者            |                                 | 030 |
| <u> </u> | D.學生資訊系統         | 教務,學務,總務,出納,研究,護照等              | stu |
|          | 1.樂齡學生資訊系統       | 樂齡大學學生資訊系統                      | sen |
|          | Q.查詢系統           | <b>廠商,</b> 課程,場地,考試,服務,NEWS,學生等 | qur |
| ũ.       | T.教職員資訊系統        | 教學,研究,導師生,場地,會計,總務,助理           | tea |
|          | 0.系所資訊及評鑑系統      | 系所評鑑,校友,論文,推廣教育,委員會等            | org |
| •        | 933、1938(管理人員專用) |                                 | 000 |
| <u> </u> | A.教務管理系統         | 學藉,課務,試務,成績,畢業等                 | aca |
| ũ        | S. 學務管理系統        | 導師生,宿舍,就省,減免,干讀,保健,獎助學金         | sch |

### 五、點選「0.4.推廣相關資訊系統」

| SIB      | 標題           | 簡介       | 代碼     |
|----------|--------------|----------|--------|
|          | O.1.學務相關資訊系統 | 校友,就輔活動  | orgsch |
| ũ.       | O.2.研發相關資訊系統 | 研討會      | orgrdd |
| ũ,       | 0.3.人事相關資訊系統 | 委員會      | orgper |
| <u> </u> | 0.4.推廣相關資訊系統 | 推廣教育     | orgdce |
| ũ,       | 0.5.教務恒關員訊系統 | 教務處相關資料  | orgaca |
| ũ.       | 【系所評鑑資料管理專區】 | 系所評鑑資料管理 | orgevl |
|          |              |          |        |

### 六、點選「<u>0.4.2.01.非學分班開課資料維護</u>」

| SIB       | 標題                                      | 簡介         | 代碼           |
|-----------|-----------------------------------------|------------|--------------|
|           | 0.4.1.***學分班資料相關***                     |            | 0.4.1        |
| XE        | 0.4.1.01.學分班開課作業維護                      | 學分班開課作業維護  | orgm4101.php |
| KE        | 0.4.1.02.學分班收費設定維護                      | 學分班收費設定維護  | orgm4102.php |
| <u>}</u>  | 0.4.1.03.開班計劃表                          | 開班計劃表      | orgq4101.php |
| <u> 1</u> | 0.4.1.04.開設課程,師資時數表                     | 開設課程,師資時數表 | orgq4102.php |
| <u> 1</u> | 0.4.1.05.收入預算預計表                        | 收入預算預計表    | orgq4103.php |
| XE        | 0.4.1.06.支出預算維護                         | 維護支出預算     | orgm4103.php |
| <u> 1</u> | 0.4.1.07.支出預算預計表                        | 支出預算預計表    | orgq4104.php |
| <u>1</u>  | 0.4.1.08.預算總表                           | 預估收入與支出總表  | orgq4105.php |
|           | 042************************************ |            | 0.4.2        |
| XE)       | 0.4.2.01.非學分班開課資料維護                     | 非學分班開課資料維護 | orgm4201.php |
| <u>}</u>  | 0.4.2.02.000111111                      | 開班計劃書      | orgq4201.php |
| È.        | 0.4.2.03.開設課程,師資時數表                     | 開設課程,師資時數表 | orgq4202.php |
| <u>}</u>  | 0.4.2.04.收入預算預計表                        | 收入預算預計表    | orgq4203.php |
| 111       | ○ ▲ ○ ○ 二十山 左管 (4)法                     |            | 4000         |

 請先改要開課「學年度」及「學期」→選擇所屬「系 所」→再按「查詢」→點選「簡速表」查看課程是否 已存在→已存在請參照(1);無課程資料請參照(2)

| 1.             | 統首頁>>0.3<br>別教職員導覽 № | 系所資訊及評鑑系約<br>eW            | 充>>0.4.推廣相關資                            | 訊系統>> | 0.4.2.01.≇≹     | 學分班開課資料維護       | )   |                      |
|----------------|----------------------|----------------------------|-----------------------------------------|-------|-----------------|-----------------|-----|----------------------|
| 查詢<br>1<br>K首当 | 日本度 学期<br>06 1       | 系所<br>-系所-<br>▶ ▶筆 ▶ ▶ ▶ ▶ | <ul> <li>用課序號</li> <li>●一一冊除</li> </ul> | 査詢    | <b>×</b> 取消 Q.排 | <b>搜尋</b> 《取消搜尋 | ◆跳至 | <b>3.</b><br>圖簡速表    |
| 使用者            | 訊息: (,)              |                            |                                         | ,     |                 |                 |     |                      |
| 日則>            | >1,共9 <b>2</b> 筆     |                            |                                         | 1~1,  | 母貝1筆            |                 |     |                      |
|                | 學年                   | <u>106</u>                 | 學期                                      | 1     | 開課系所            | 001 醫學系         |     | 開課序號 <u>01001001</u> |
|                | 主授課教師                | 825007陳世杰                  |                                         |       | 科目代號            | 01001大體解剖見習     |     |                      |
|                | 是否開課                 | ○否⊚是                       | 預計招生人數                                  | 50    | 選課人數            | 50              |     | 是否限修 💿 否 🔿 是         |

- (1)若已存在,請先記住課程的「開課序號」再回到前一 頁,輸入開課序號查詢→檢查轉入的資料是否正確: (請參照下圖)
  - A. 請核對「主授課教師」、「是否開課」、「預計招生人數」、 「原價」、「收費金額」、「課程別」、「上課起迄日」和「選

課起迄日」「鐘點費(可選擇每小時或每次)」等資料是 否正確,若有錯誤請更正,若無資料請輸入資料,輸入 或更改任何資料後一定要按「存檔」喔!

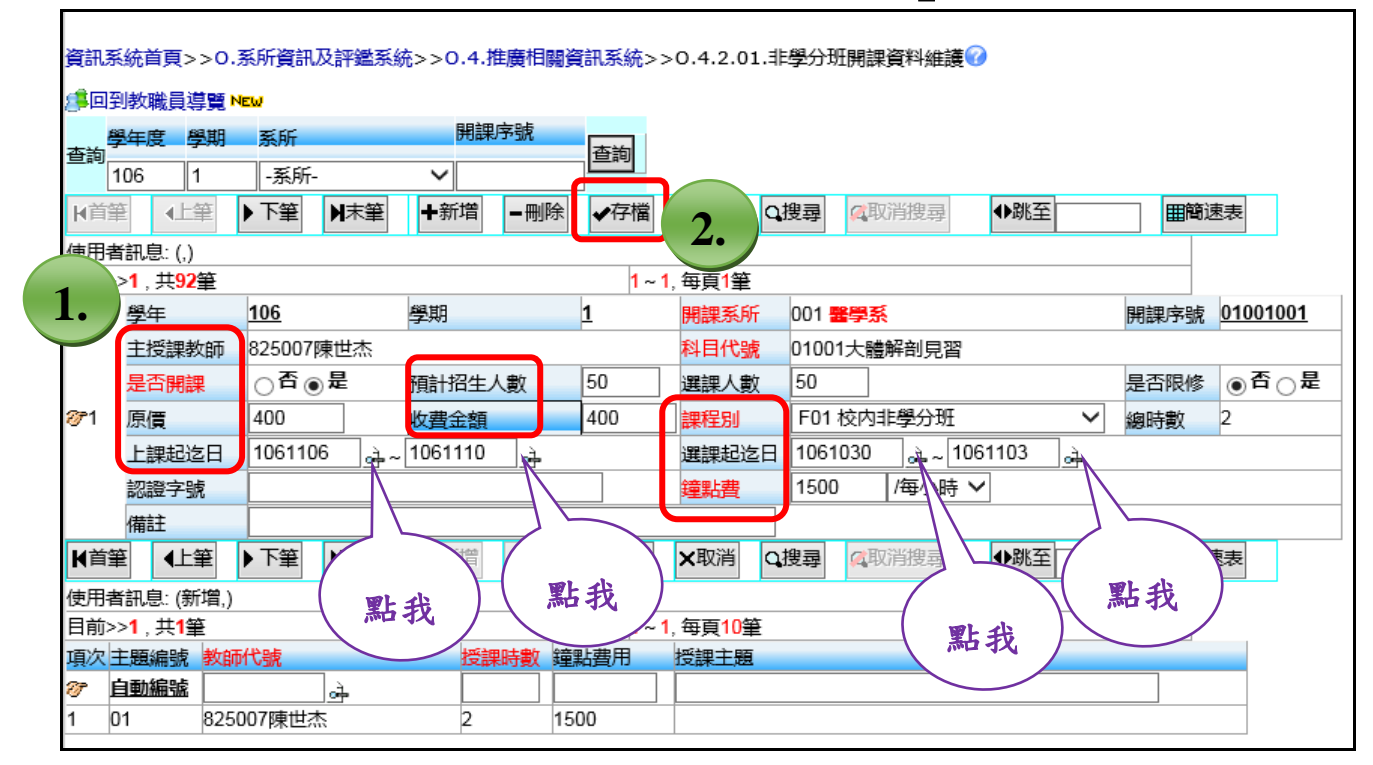

- B. 請再點下半部的「新增」→維護「教師代號(先點「放大鏡」圖示查詢)」、「授課時數」、「鐘點費用(請選擇每次或每小時的費用)」、「授課主題」→「存檔」。
   (請參照下圖)
  - ★「教師代號」:如授課教師只有一位只需新增一位後 存檔;如有第二位授課教師,請再新增第二筆後存 檔....以此類推。

| 資訊系              | <u>  統首百~~0 3</u>                | 医所資訊及評戀系統              | ☆>>0 4 推廣相國資 | 翻系統へへ    | 04201 #             | 學分研問理資料維護??     | )      |                      |   |
|------------------|----------------------------------|------------------------|--------------|----------|---------------------|-----------------|--------|----------------------|---|
| galuse           | ж <b>н</b> 92//00                | 34771 JELON ALT SELARS |              |          | 0.1.2.01.4          |                 |        |                      |   |
| 8月回到             | 教職員導覽 №                          | EW                     |              |          |                     |                 |        |                      |   |
| 學                | 年度 學期                            | 系所                     | 開課序號         | 本台       |                     |                 |        |                      |   |
| 登詞               | 06 1                             | -系所-                   | ~            | 世间       |                     |                 |        |                      |   |
| ▶首筆              |                                  | ▶ 下筆 ▶ 末筆              | ◆新増 - 刪除     | ✔存檔      | ¥取消 Q打              | <b>搜尋</b> 《取消搜尋 | ◆跳至    | 田簡速表                 |   |
| 使用者              | 訊息: (,)                          |                        |              |          |                     |                 |        |                      |   |
| 目前>>             | • <b>1</b> , 共 <mark>92</mark> 筆 | -                      | -            | 1~1,     | 每頁 <mark>1</mark> 筆 |                 |        |                      |   |
|                  | 學年                               | <u>106</u>             | 學期           | <u>1</u> | 開課系所                | 001 醫學系         |        | 開課序號 <u>01001001</u> | 1 |
|                  | 主授課教師                            | 825007陳世杰              |              |          | 科目代號                | 01001大體解剖見習     |        |                      |   |
|                  | 是否開課                             | ○否◉是                   | 預計招生人數       | 50       | 選課人數                | 50              |        | 是否限修                 | 是 |
| <b>∂</b> 71      | 原價                               | 400                    | 收費金額         | 400      | 課程別                 | F01 校内非學分班      | ~      | 總時數 2                |   |
|                  | 上課起迄日                            | 1061106                |              |          | 课起迄日                | 1061030 🔒 ~ 106 | 1103 🚠 |                      |   |
|                  | 認證字號                             |                        | 1            | <b>२</b> | 費                   | 1500 /每小時 🗸     |        |                      |   |
|                  | 備註                               |                        | 1.           |          | •                   |                 |        |                      |   |
| ▶首筆              | I IL J                           | 點我 摩                   | 北新博 - 明時     | ✔存檔      | ×取消 Qi              | <b>叟尋</b> 《取消搜尋 | ●跳至    | 田簡速表                 |   |
| 使用考              | 新增                               |                        | 711日         |          |                     |                 |        |                      |   |
| 目前               | 2                                | $ \rightarrow \square$ |              | 1 1,     | 每頁10筆               |                 |        |                      |   |
| 項次               | ∠●● 教師                           | 代號                     | 授課時數鐘        | 點費用      | 授課主題                |                 |        |                      |   |
| 🤄 🕫              |                                  | <u>k</u>               |              |          |                     |                 |        |                      |   |
| 1 0 <sup>°</sup> | 1 0250                           | の7陳巴杰                  | Z 15         | 00       |                     |                 |        |                      |   |

- (2) 若都無資料時請先按「新增」(請參照下圖)
  - ①先選擇所屬「開課系所」:市民學苑教師請下拉選單選擇「994 推廣教育中心」。
  - ②選擇課程的「主授課教師」(先點「放大鏡」圖示→輸入 教師姓名→查詢)。
  - ③選擇「科目代號」:點選「放大鏡」→跳出新視窗→「中 文名稱」內輸入課程關鍵字→查詢→點選「科目代號」(請 確認課程名稱及總時數),若查無科目代碼,請洽 3121101#2270 賴小姐。
  - ④輸入「是否開課」、「預計招生人數」、「原價」、「收費金額」、「上課起迄日(點選「放大鏡」查詢)」。
  - ⑤選擇「課程別」、「選課起迄日(點選「放大鏡」查詢)」 和「鐘點費(請選擇每次或每小時的費用)」
  - ⑥請記得一定要「存檔」喔!
  - ⑦請先按下半部的「新增」
  - ⑧維護「教師代號(先點「放大鏡」圖示查詢)」、「授課時數」、「鐘點費用(請選擇每次或每小時的費用)」、「授課主題」
    - ★「教師代號」:如授課教師只有一位只需新增一位後 存檔;如有第二位,請再新增第二筆後存檔....以 此類推

③請記得一定要「存檔」喔!

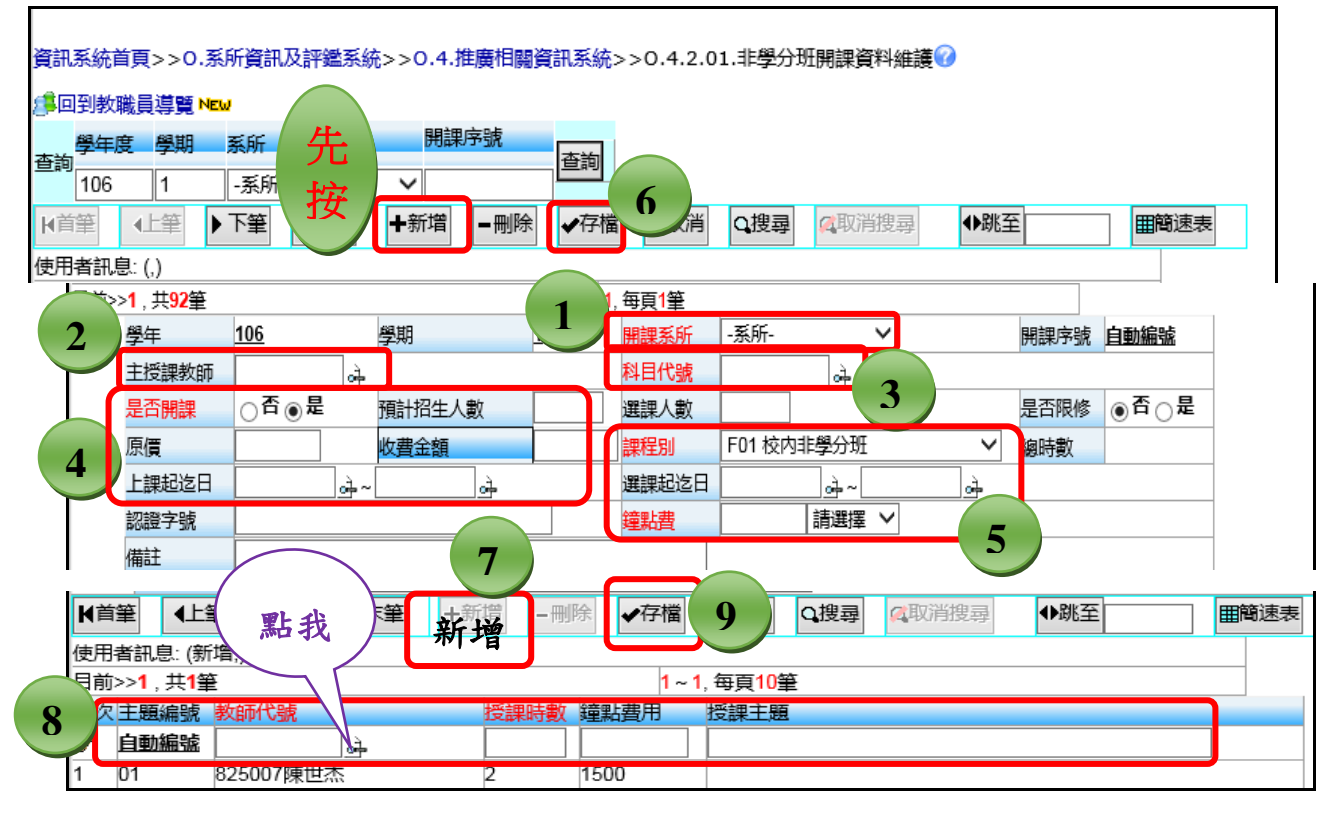

#### (3) 刪除開課:請按「刪除」→按「確定刪除」即可

| 資訊系         | 統首頁>>0.3                               | 系所資訊及評鑑系統 | 2>>0.4.推廣相關資 | [訊系統>>         | 0.4.2.01.非          | 學分班開課資料維護🕜                  |   |               |
|-------------|----------------------------------------|-----------|--------------|----------------|---------------------|-----------------------------|---|---------------|
| (第回到        | 教職員導覽№                                 | εw        |              |                |                     |                             |   |               |
| 查詢<br>1     | <del>年度</del><br>96 1                  | 系所<br>系所- | ·<br>用課 1.   | 查詢             |                     |                             |   |               |
| ★首筆 使用者     | ▲上筆 訊息: (刪除,是                          |           | +新増 - 刪除     | ✔存檔            | ×取消 Q∄              | <b>建</b> 尋 <b>《</b> 取消搜尋 ◆跳 | 洷 | 田簡速表          |
| 目前>>        | ▶ <mark>1</mark> , 共 <mark>92</mark> 筆 |           |              | <b>1 ~ 1</b> , | 每頁 <mark>1</mark> 筆 |                             |   |               |
|             | 學年                                     | 106       | 學期           | <u>1</u>       | 開課系所                | 001 醫學系                     |   | 開課序號 01001001 |
|             | 主授課教師                                  | 825007陳世杰 |              | -              | 科目代號                | 01001大體解剖見習                 |   |               |
|             | 是否開課                                   | ○否◉是      | 預計招生人數       | 50             | 選課人數                | 50                          |   | 是否限修 ●否 ○是    |
| <b>%</b> 71 | 原價                                     | 400       | 收費金額         | 400            | 課程別                 | F01 校内非學分班                  | ~ | <u>總時數</u> 2  |

# 七、點選「<u>0.4.推廣相關資訊系統」(請參照下圖)</u>

| 資訊系  | 統首頁>>   | 0.系所資訊  | 及評鑑系統>:→ | D.4.推廣相關資 | €訊系統>>   | 0.4.2.01.∃            | <b>탇學</b> 分班 | 王開課資料維護(      | 0   |      |          |
|------|---------|---------|----------|-----------|----------|-----------------------|--------------|---------------|-----|------|----------|
| (李回至 | 」教職員導   | E NEW   |          |           |          |                       |              |               |     |      |          |
|      | 年度學期    | 系所      | 開課府      | 就         |          |                       |              |               |     |      |          |
| 1    | 06 1    | -系所-    | ~        |           |          |                       |              |               |     |      |          |
| ▶首筆  | ●▲上筆    | ▶下筆     | ▶ 末筆 + 新 | 所增 — 删除   | ✔存檔      | <b>★</b> 取消           | 搜尋           | <b>《</b> 取消搜尋 | ●跳至 | ■簡速表 |          |
| 使用者  | 訊息: (,) |         |          |           |          |                       |              |               |     |      |          |
| 目前>  | >1,共92  | 筆       |          |           | 1~1      | , 每頁 <mark>1</mark> 筆 |              |               |     |      |          |
|      | 學年      | 106     | 學期       |           | <u>1</u> | 開課系所                  | 001          | <b>孫學系</b>    |     | 開課序號 | 01001001 |
|      | 主授課教師   | 雨 82500 | 7陳世杰     |           |          | 科目代號                  | 0100         | 1大體解剖見習       |     |      |          |

### 八、 點選「<u>0. 4. 2. 02. 開班計劃書</u>」(請參照下圖)

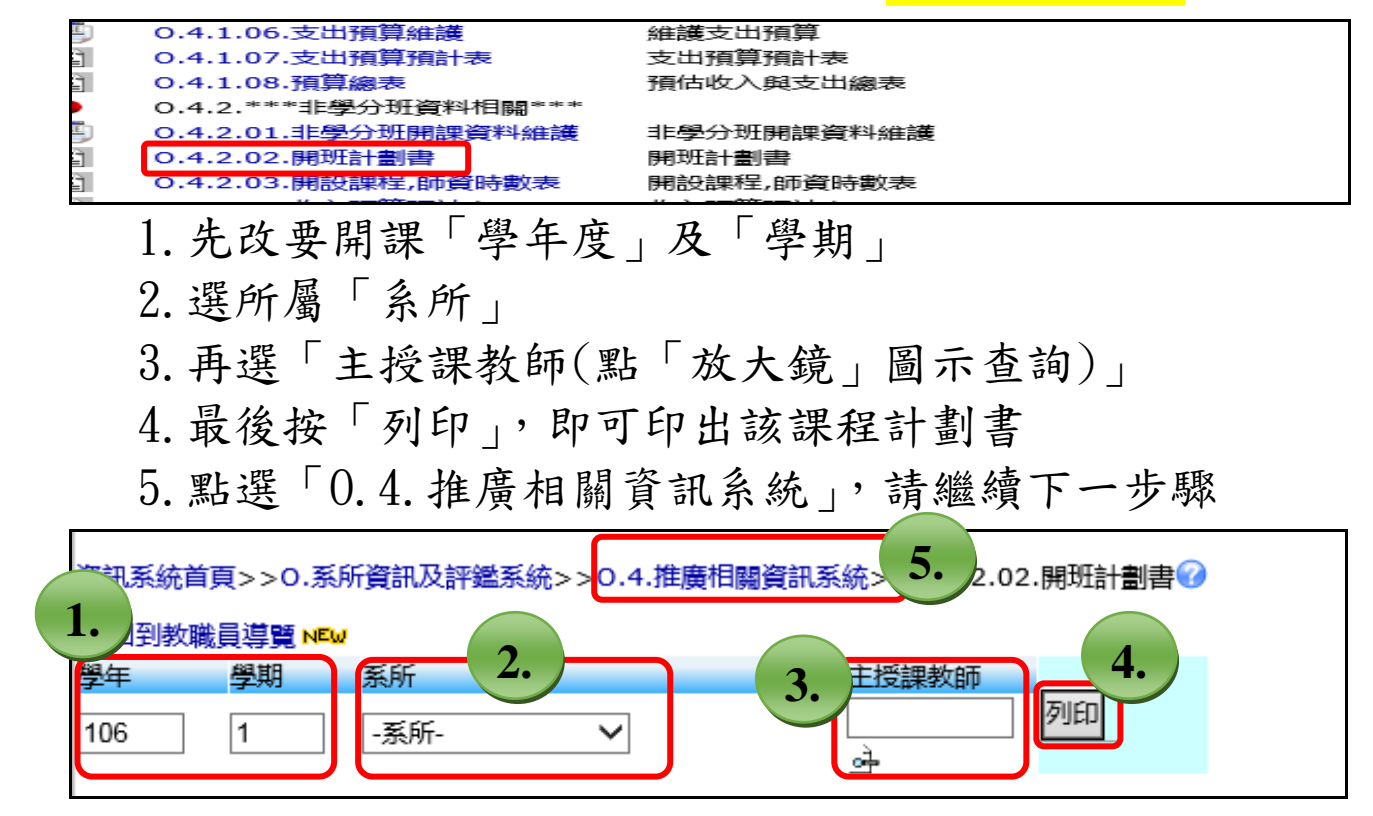

#### 九、列印「0.4.2.03. 開設課程, 師資時數表」

| (請參照下圖)                                              |
|------------------------------------------------------|
| 1. 先改要開課「學年度」及「學期」                                   |
| 2. 選所屬「系所」                                           |
| 3. 最後按「列印」                                           |
| 4. 點選「0.4. 推廣相關資訊系統」, 請繼續下一步驟                        |
| 空讯系統首頁>>0.系所資訊及評鑑系統>>0.4.推廣相關資訊系統 42.03.開設課程,師資時數表 ⑦ |
|                                                      |
| <del>梦中                                    </del>    |

十、列印「0.4.2.04.收入預算預計表」(請參照下圖)

- 1. 先改要開課「學年度」及「學期」
- 2. 選所屬「系所」
- 3. 再選「主授課教師」(點「放大鏡」圖示查詢)
- 4. 最後按「列印」

5. 點選「0.4. 推廣相關資訊系統」, 請繼續下一步驟

| 5統首頁>>0.系<br>1.<br><u>創教職員導覽 №</u> | 新資訊及評鑑系統>>0.4.推廣相關資訊系統0.4.2.04.收入預算預計表 @ |  |
|------------------------------------|------------------------------------------|--|
| 學年 學期                              | 系所主授課教師                                  |  |
| 106 1                              | -系所- ~ 3. 一列印 4.                         |  |
|                                    | 2.                                       |  |

# 十一、點選「<u>0.4.2.05.支出預算維護」(請參照下圖)</u>

- 1. 先改要開課「學年度」及「學期」
- 2. 選所屬「系所」→「開課序號」(可於「0.4.2.01. 非學 分班開課資料維護」中查詢)或若不知「開課序號」的 話可直接按「查詢」再一筆一筆查
- 3. 查到課程後再按下方的「新增」

4. 點選項次「費用代碼」→填上「費用」

- ★ 說明:①請依預估總收入編列各項費用,預估總收入為: 原價\*預計招生人數
  - ②「03 行政管理費」(此筆費用為給學校的行政管理費)必新增,不需填入任何數字,存檔時費用系統會自動抓收入的27.5%作為行政管理費
  - ③其他費用請老師依課程需求編列

④請新增一筆後一定要先存檔,再新增第二筆

| 1            | 頁>>0.系所資<br>識昌道暨 №₩                 | 新<br>2.            | 生廣相關資訊系統>      | >>0.4.2.05.支出預             | 算維護           |      |          |   |
|--------------|-------------------------------------|--------------------|----------------|----------------------------|---------------|------|----------|---|
| 查訓           | 學年度 學期 系所<br>106 1 -系)              |                    | 序號 查詢          |                            |               |      |          |   |
| ▶首曾          | ● 下筆                                | ▶<br>末筆<br>×<br>取消 | Q搜尋《取消         | 搜尋 ◆跳至                     |               |      |          |   |
| 使用者          | 諸訊息: (,)                            |                    |                |                            |               |      |          |   |
| 目前>          | >1 , 共 <mark>92</mark> 筆            | 1                  | 1~             | - <b>1</b> , 每頁 <b>1</b> 筆 |               |      |          |   |
|              | 學年 106                              | 學                  | 期1             | 開課系所 00                    | 1 醫學系         | 開課序號 | 01001001 | _ |
|              | 主授課教師 8250                          | 07陳世杰              |                | 科目代號 01                    | 001大體解剖見習     |      |          |   |
| Ø <b>7</b> 1 | 授課人數                                | 限                  | 修 <u>人數</u> 50 | 選課人數 50                    | H             | 是否限修 | N否       |   |
| - w          | 原價 400                              |                    | <u>費金額</u> 400 | 課程別 FO                     | 1 校内非學分班      | 是否開課 | Y是       |   |
|              | 備註                                  | 3                  |                | -                          |               | 總時數  | 2        |   |
|              | 認證字號                                |                    |                | 5.                         |               |      |          |   |
| ▶首曾          |                                     | ▶末筆 +新増            |                | ×取消 Q搜尋                    | <b>风</b> 取消搜尋 | ●跳至  | ■簡速      | 表 |
|              | 新息:(,)                              |                    |                |                            |               |      |          |   |
| 4.           | <mark>∘1</mark> ,共 <mark>4</mark> 筆 |                    |                | 1~4, 每頁20筆                 |               |      |          |   |
|              | 費用代碼                                | 費用                 |                |                            |               |      |          |   |
| T            | 01 鐘點費                              |                    |                |                            |               |      |          |   |
| 1            | 102 工讀費                             | 6000               |                |                            |               |      |          |   |
| 2            | -1001丁以官理貿<br>104影印費                | 6000               | )              |                            |               |      |          |   |
| 3            | 05 文具用品費                            | 1500               | )              |                            |               |      |          |   |
| 4            | 106 雜支費                             | 6500               | )              |                            |               |      |          |   |
|              | - 07 兵112<br>- 08 差旅費               |                    |                |                            |               |      |          |   |
|              | 09 電腦耗材費                            |                    |                |                            |               |      |          |   |
|              |                                     |                    |                |                            |               |      |          |   |

# 十二、點選「0.4.推廣相關資訊系統」(請參照下圖)

| 資訊系<br><i>(</i> <b>第</b> 回到                                         | 統首頁>>0.₹               | 系所資訊及評鑑系統>:>0.· | 4.推廣相關 | 資訊系統▷>C | ).4.2.05.支出  | □預算維護♂      |      |          |  |
|---------------------------------------------------------------------|------------------------|-----------------|--------|---------|--------------|-------------|------|----------|--|
| 查詢     106     1     -     -        106     1     -     -        ▶< |                        |                 |        |         |              |             |      |          |  |
| 使用者                                                                 | 訊息: (,)                |                 |        | 1 1     | <b>每百1</b> 역 |             |      |          |  |
| 머메>                                                                 | >1,共 <b>92</b> 重<br>學年 | 106             | 學期     | 1~1,    | 母員1重<br>開課系所 | 001 醫學系     | 開課序號 | 01001001 |  |
|                                                                     | 主授課教師                  | 825007陳世杰       |        | 1       | 科目代號         | 01001大體解剖見習 |      | 1        |  |
| 2 <del>7</del> 1                                                    | 授課人數                   |                 | 限修人數   | 50      | 選課人數         | 50          | 是否限修 | N否       |  |

十三、列印「<u>0.4.2.06.支出預算預計表」(請參照下圖)</u>

| 5. | 資訊系統首頁>>0.系所資 | 電訊及評鑑系統>>C | 0.4.推廣相關資 | 訊系統>>0.4.2                            | 2.06.支出預算預計表 | 7 |
|----|---------------|------------|-----------|---------------------------------------|--------------|---|
|    | 掌回到教職員導覽 NEW  | 2.         |           |                                       |              |   |
|    | 學年   學期       | 系所         |           | 主授課教師                                 | <b>4.</b>    |   |
|    | 106 1         | -系所-       | ~         | لــــــــــــــــــــــــــــــــــــ |              |   |
|    | 1.            |            |           | <b>—</b> 3. )                         |              |   |
|    |               |            | (點我)      |                                       |              |   |
|    |               |            |           |                                       |              |   |

# 十四、回資訊系統首頁點選「<u>T. 教職員資訊系統</u>」

| _      |               |                                 |     |
|--------|---------------|---------------------------------|-----|
| SIB    | 標題            | 簡介                              | 代碼  |
| •      | 一般使用者         |                                 | 030 |
|        | D.學生資訊系統      | 教務,學務,總務,出納,研究,護照等              | stu |
| Ĩ.     | 1.樂齡學生資訊系統    | 樂齡大學學生資訊系統                      | sen |
| ٦      | Q.查詢系統        | <b>廠商,</b> 課程,場地,考試,服務,NEWS,學生等 | qur |
|        | T.教職員資訊系統     | 教學,研究,導師生,場地,會計,總務,助理           | tea |
|        | 0.余所真而及計攝系統   | 系所評鑑,校友,論文,推廣教育,委員會等            | org |
| •      | 教務、學務(管理人員專用) |                                 | 000 |
| ٦      | A.教務管理系統      | 學藉,課務,試務,成績,畢業等                 | aca |
| $\sim$ | o 的边体研究法      | 道标开 古本 能代 试会 工造 卢烛 激动照合         |     |

# 十五、點選「<u>T.H. 推廣課程資訊系統</u>」

|    | T.D.研究助理系統        | 維護研究助理相關資料            | teares |
|----|-------------------|-----------------------|--------|
| ۵. | T.E.校外兼課資訊系統      | 本校專任教師校外兼課資訊系統        | teapar |
| ۵. | T.F.會議通知及記錄管理系統   | 會議通知及會議記錄管理系統         | teamet |
| ۵. | T.G.合約(計書人員及工讀)系統 | 計畫專兼任人員、臨時工及工讀生合約薪資系統 | teawok |
| ۵. | T.H.推廣課程資訊系統      | 推廣開課申請、大綱、進度、成績       | teadce |
| ۵. | 法察信托研究上言          |                       | teaexc |
|    | エエ開始大法等理系は        |                       | topipe |

# 十六、 點選「<u>T. H. 2.01. 開課資料授課教師維護</u>」

| 推廣課      | 程資訊系統>>7             |               |              |
|----------|----------------------|---------------|--------------|
|          |                      |               |              |
| SIB      | 標題                   | 簡介            | 代碼           |
| •        | T.H.1.***學分班資料相關***  |               | th1          |
| <u>R</u> | T.H.1.01.教師開課清單      | 教師個人開課清單      | teahq101.php |
| B        | T.H.1.02.選課學生清單      | 選課學生清單        | teahq102.php |
| B        | T.H.1.03.點名單         | 點名單           | teahq103.php |
| EKE      | T.H.1.04.成績維護        | 維護學生成績        | teahm101.php |
| B        | T.H.1.05.學分班學員名冊     | 學分班學員名冊       | teahq104.php |
| •        | T.H.2 ***北部公理资料相關*** |               | th2          |
| <u>E</u> | T.H.2.01.開課資料授課教師維護  | 開課資料查詢及授課教師維護 | teahm201.php |
| ERE      | T.H.2.02.課性大調雜護      | 維護課程大綱        | teahm202.php |

| <ol> <li>請輸入</li> <li>序號」</li> <li>再一筆</li> </ol> | 開課的「學年)<br>(若不知「開課<br>一筆查)→再按         | τω、「學期」、「<br>注序號」的話可重<br>:「查詢」(請參照 | 系所」、「開課<br>≦接按「查詢」<br><mark>⟨下圖)</mark> |
|---------------------------------------------------|---------------------------------------|------------------------------------|-----------------------------------------|
| 5. 5. 5. 5. 5. 5. 5. 5. 5. 5. 5. 5. 5. 5          | 戦員資訊系統>>T.H.推廣課程資訊                    | 系統>>T.H.2.01.開課資料授課教師              | 5維護 🎯                                   |
|                                                   | ★FT<br>- 永所- ✓<br>下毎 」 末年 2 点横 ↓ ↓ 取湯 |                                    | 「「「「「」」「」」                              |
| 使用者訊息: (,)<br>目前>> <b>0</b> ,共 <b>0</b> 筆         |                                       | 0~0. 蚕頁1筆                          |                                         |
| 學年                                                | 學期                                    | 開課系所                               | 開課序號                                    |
| 主授課                                               | 限修人數                                  | 科目代號           選課人數                | 是否限修                                    |

 請維護資料是否正確→有修改請一定要按存檔→再 點選「T.H. 推廣課程資訊系統」,繼續下一步驟 (請參照下圖)

|    | 資訊系統首頁>>T                        | Г.教職員資訊系統>>>T.H.推   | i廣課程資訊系統→>T.H | 1.2.01.開課資料授課教師維護?          |         |
|----|----------------------------------|---------------------|---------------|-----------------------------|---------|
|    | 戶回到教職員導覽                         | i NEW               |               |                             |         |
|    | 查詢     學年度     學       106     1 | 期     系所       -糸所- | ~             | %         開課序號           查詢 |         |
|    | ▶ 首筆 ◆上筆                         | ▶下筆 N末筆 ✔存          | 檔 ×取消 Q搜尋     | ◎取消搜尋 小跳至 ■第                | 速表      |
|    | 使用者訊息:(,)                        |                     |               |                             |         |
|    | Z前>>0,共0筆                        | <u> </u>            | 0~0           | 0, 每頁1筆                     |         |
| 1  | 學年                               | 學期                  | 開             | 課系所                         | 開課序號    |
| 1. | 主授課                              |                     | 科             | 目代號                         |         |
| )  | 是否開課                             | 限修人數                | 2 選           | 課人數                         | 是否限修    |
|    | 原價                               | 收費金額                | ほう 課税         | 程別                          |         |
|    | 上課起迄 ~                           |                     |               |                             |         |
|    | 備註                               |                     | +咨料是不;        | 右强                          | 資料核准    |
|    | 認證字號                             | 明水王                 | 员们及口公         | 方                           | 科目別     |
|    | ▶首筆 ◆上筆                          | ▶下筆                 |               | 搜尋 🔍 取消搜尋                   | ●跳至■簡速表 |
|    | 使用者訊息: (,)                       |                     |               |                             |         |
|    | 目前>>0,共0筆                        | <u>E</u>            | 0~0           | 0, 每頁 <mark>3</mark> 筆      |         |
|    | 項次 主題編號                          | 教師代號                | 授課時數 鐘點費用     | 授課主題                        | Ē       |
|    |                                  |                     |               |                             | /       |

# 十七、點選「<u>T.H.2.02. 課程大綱維護</u>」

| . 佃庾課 | 性夏乱永航>>0             |               |              |
|-------|----------------------|---------------|--------------|
|       |                      |               |              |
| SIB   | 標題                   | 簡介            | 代碼           |
| •     | T.H.1.***學分班資料相闢***  |               | th1          |
| B     | T.H.1.01.教師開課清單      | 教師個人開課清單      | teahq101.php |
| B     | T.H.1.02.選課學生清單      | 選課學生清單        | teahq102.php |
| B     | T.H.1.03.點名單         | 點名單           | teahq103.php |
| EKË   | T.H.1.04.成績維護        | 維護學生成績        | teahm101.php |
| B     | T.H.1.05.學分班學員名冊     | 學分班學員名冊       | teahq104.php |
| •     | T.H.2.***非學分班資料相關*** |               | th2          |
| EKE   | TH 2 01 開調資料授課教師維護   | 開課資料查詢及授課教師維護 | teahm201.php |
| all.  | T.H.2.02.課程大綱維護      | 維護課程大綱        | teahm202.php |
| ERE   | T.H.2.03.課程進度維護      | 維護程進度         | teahm203.php |
| ERE   | T.H.2.03a.非學分班收費維護   | 非學分班收費維護      | teahm203a.ph |
| B     | T.H.2.04.上課簽到表       | 上課簽到表         | teahq201.php |

 請輸入開課的「學年度」、「學期」、「開課單位」、「開 課序號」→再按「查詢」(請參照下圖)

|    | 資訊系統首頁>>           | 「.教職員資 | 訊系統>>T.H.推廣課程資訊   | 系統>>T.H       | .2.02.課程大綱             | 維護? |      |                   |
|----|--------------------|--------|-------------------|---------------|------------------------|-----|------|-------------------|
|    | ②●回到教職員導置          | NEW    |                   | 1             |                        |     |      | 2                 |
|    | 學年度                | 學期     | 開課單位              | 1.            | %科日名林                  | 肖%  | 開課序號 | 4.                |
| U  | 106                | 1      | -教務系所-            | $\overline{}$ |                        |     |      | $\mathbf{\gamma}$ |
|    | 查 <b>詢</b> 複製課程    | 大綱     | 來源開課序號: -請選擇- ✔   |               |                        | l   |      |                   |
| 3  | ■首業 ◆止頁            | ▲上筆    | ▶下筆<br>▶下頁<br>▶下章 | Q搜尋           | <b>《</b> 取消搜尋          | ●跳至 |      |                   |
| J. | 使用者訊息: (,)         |        |                   |               |                        |     |      |                   |
| )  | 目前>>0,共 <b>0</b> 肇 | Ē      |                   | 0~0           | ), 每頁 <mark>1</mark> 筆 |     |      |                   |
|    | 學年學期 -             |        | 開課單位              |               | 開課序                    | 號   |      |                   |
|    | 科目代碼               |        |                   |               |                        |     |      |                   |

2. 請先維護資料:(請參照下圖)

除「參考網址」不須填寫,「上課日期」、「課程大綱」、「目 的」、「方法」、「教材」、「課程要求」、「計分方式」都需填 寫→再按「存檔」

| 盗知を休業                                         | <b>т</b> т    | 新学品名        | 却ぞ於、、エロ 推曲細程姿却  | 芝体。、 エリ つ の          |              |      |
|-----------------------------------------------|---------------|-------------|-----------------|----------------------|--------------|------|
| 夏訊系統目                                         | 貝>>1.4        | <u>秋職員頁</u> | 訊系統>>Ⅰ.日.推廣課性資訊 | 杀航>>1.H.2.0          | 2.課性入詞雜讀 🚺   |      |
| / 建回到教職                                       | 員導覽▶          | 4EW         |                 |                      |              |      |
| 學年度                                           | ŧ             | 學期          | 開課單位            |                      | %科目名稱%       | 開課序號 |
| 106                                           | 1             |             | -教務系所-          | ~                    |              |      |
| 查詢 複                                          | 製課程大          | 綱           | 來源開課序號: -請選擇- ✔ |                      |              |      |
| ►<br>H首筆                                      | нL頁           | ▲上筆         | ▶下筆 ▶下頁 ▶末筆     | Q搜尋 Q用               | 切消搜尋 →跳る     |      |
| 使用者訊息                                         | : (.)         |             |                 |                      |              |      |
| 目前>>0,                                        | ,共 <b>0</b> 筆 |             |                 | <mark>0~0</mark> , 每 | 頁 <b>1</b> 筆 |      |
| 學年學期                                          | -             |             | 開課單位            |                      | 開課序號         |      |
| 科目代研                                          |               |             | ·····           |                      |              |      |
| 主授語 2                                         |               |             |                 |                      |              |      |
|                                               | THE           |             |                 |                      | 科日別          |      |
| ✓仔備                                           | XHX/FI        |             |                 |                      |              |      |
| 使用者訊息<br>日前、、0                                | :: (,)<br>#0  | 1. )-       |                 | 0~0 每                | 百10年         |      |
| 上課日期                                          | -             |             |                 | · · ·                |              |      |
| 參考網址                                          |               |             |                 |                      |              | 有示格式 |
| 課程大綱                                          |               |             |                 |                      |              |      |
| 目的                                            |               |             | <b>資料都要</b> 堵   | 直齊喔                  |              |      |
| 方法                                            |               |             |                 |                      |              |      |
| \$210<br>:::::::::::::::::::::::::::::::::::: |               |             |                 |                      |              |      |
| 計分方式                                          |               |             |                 |                      |              |      |
|                                               |               |             |                 |                      |              |      |

### 3. 再點選「T.H. 推廣課程資訊系統」,繼續下一步驟

| 資訊系統首頁>>T.軟職員資訊系統>>T.H.推廣課程資訊系統>>T.H.2.02.課程大綱維護↔ |         |                                                                                                    |   |                                                                                                    |      |  |  |
|---------------------------------------------------|---------|----------------------------------------------------------------------------------------------------|---|----------------------------------------------------------------------------------------------------|------|--|--|
| 學年度                                               | 學期      | 開課單位                                                                                                    |   | %科目名稱%                                                                                                    | 用課序號 |  |  |
| 106                                               | 1       | 994 推廣教育中心(使用中)                                                                                                    | ~ |                                                                                                    |      |  |  |
| 查詢 複製課程大綱 來源開課序號: -請選擇- ✔                         |         |                                                                                                    |   |                                                                                                    |      |  |  |
|                                                   | - Andre | and the second second s |   | a halo and a second second sec |      |  |  |

| +~~                                                                                | <b>乳</b> 湿「T  | H 9 N 3 理:                                                                                                    | 日准府维                                                                                                    | <b>摧</b> .                                                                                                    |                              |
|------------------------------------------------------------------------------------|---------------|----------------------------------------------------------------------------------------------------|----------------------------------------------------------------------------------------------------|----------------------------------------------------------------------------------------------------|------------------------------|
|                                                                                    |               | II. 2. 00. ap                                                                                                    | 任正汉评                                                                                                    |                                                                                                    |                              |
| E                                                                                  | T.H.1.03.點名單  | 點名單                                                                                                    |                                                                                                    | 1                                                                                                    | teahq103.php                 |
| ENE                                                                                | T.H.1.04.成績維護 | 維護學生成績                                                                                                    | Ę                                                                                                    | 1                                                                                                    | teahm101.php                 |
| B                                                                                  | T.H.1.05.學分班學 | 員名冊 學分班學員名                                                                                                    | ۲ <del>۳</del>                                                                                                    | 1                                                                                                    | teahq104.php                 |
| •                                                                                  | T.H.2.***非學分別 | ቿ資料相關***                                                                                                    |                                                                                                    | 1                                                                                                    | th2                          |
| EXE                                                                                | T.H.2.01.開課資料 | 授課教師維護 開課資料查詢                                                                                                    | 回及授課教師維護                                                                                                    | 1                                                                                                    | teahm201.php                 |
| EXE                                                                                | T.H.2.02.課程大綱 | 維護   維護課程大綱                                                                                                    | đ                                                                                                    | 1                                                                                                    | teahm202.php                 |
|                                                                                    | T.H.2.03.課程進度 | 維護 維護程進度                                                                                                    |                                                                                                    | 1                                                                                                    | teahm203.php                 |
| EE                                                                                 |               | 元 日本 一 一 一 一 一 一 一 一 一 一 一 一 一 一 一 一 一 一                                                                                                    | <b>と維護</b>                                                                                                    | 1                                                                                                    | teahm203a.php                |
| R                                                                                  | T.H.2.04.上課簽到 | 表上課簽到表                                                                                                    |                                                                                                    | 1                                                                                                    | teahq201.php                 |
| 1.請                                                                                | ·輸入開課         | k的「學年度」<br>                                                                                                    | 」、「學期」、<br>」( <u>ま</u> 会照下                                                                                                 | 「開課單<br><sub>図)</sub>                                                                                                    | 位」、「開                        |
| 1. 請<br>課                                                                          | 輸入開課<br>序號」→  | ₭的「學年度」<br>●再按「查詢」                                                                                                    | 」、「 <b>學期</b> 」、<br>」(請參照下                                                                                                 | ∽「開課單<br>圖)<br><sup>##</sup>                                                                                                    | 位」、「開                        |
| 1. 請<br>課<br><sup>資訊系統首</sup>                                                      | 輸入開課<br>序號」→  | ₭的「學年度」<br>●再按「查詢」<br><sup>(統&gt;&gt;T.H.推廣課程資訊系統)</sup>                                                                                                    | 」 <b>、「學期」</b> 、<br>」(請參照下<br>>>T.H.2.03.課程進度編                                                                             | ∽「開課單<br>圖)<br><sup>鼸</sup>                                                                                                    | 位」、「開                        |
| 1. 請<br>課<br>資訊系統首                                                                 |               | ₹的「學年度」<br>●再按「查詢」<br><sup>(約&gt;&gt;T.H.推廣課程資訊系統:</sup>                                                                                                    | 」、「 <b>學期</b> 」、<br>」(請參照下<br>>>T.H.2.03.課程進度編                                                                             | 「開課單<br>圖)<br>驥☞                                                                                                    | -位 」、「開                      |
| 1. 請<br>課<br>資訊系統首<br>1. 學句                                                        |               | そ的「學年度」   ●再按「查詢」   ※約>>T.H.推廣課程資訊系統   ●開課単位                                                                                                    | 」、「 <b>學期」、</b><br>」(請參照下<br>>>T.H.2.03.課程進度編<br>%科目名                                                                      | <ul> <li>「開課單<br/>圖)</li> <li>■</li> <li>■</li> <li></li></ul> | ●位」、「開                       |
| 1. 請<br>課<br>資訊系統首<br>1. 學習                                                        |               | K的「學年度」 ●再按「查詢」 Sk>>T.H.推廣課程資訊系統 ■ 開課單位 ■ 表務系所・                                                                                                    | 」、「學期」、<br>」(請參照下<br>>>T.H.2.03.課程進度編<br>✓                                                                                 | <ul> <li>「開課單<br/>圖)</li> <li>□</li> <li>□</li> <li></li></ul> | - 位 」、「 開<br><sub>開課序號</sub> |
| 1. 請<br>課<br>資訊系統首<br>1. 學句<br>106<br>重調 複                                         |               | K的「學年度」 ●再按「查詢」 系統>>T.H.推廣課程資訊系統 第第第系所・ □ 含教師 來源開課序號: - 請請                                                                                                    | ▶ 「學期」、 」(請參照下 >>T.H.2.03.課程進度編 ₩ 44目名: ₩ 5                                                                                | <ul> <li>「開課單<br/>圖)</li> <li>■</li> <li>■</li> <li></li></ul> | - 位 」、「 開<br><sup>開課序號</sup> |
| 1. 請<br>課<br>資訊系統首<br>1. 學<br>1. 學<br>1. 學<br>1. 學<br>1. 學<br>1. 學<br>1. 學<br>1. 學 |               | <ul> <li>● 年度_</li> <li>● 月按「查詢」</li> <li>(約)</li> <li>● 月按「查詢」</li> <li>(約)</li> <li>(約)</li> <li>(1)</li> <li>(1)</li></ul> | 」、「學期」、<br>」(請參照下<br>>>T.H.2.03.課程進度編<br>●<br>■<br>■<br>■<br>■<br>■<br>■<br>■<br>■<br>■<br>■<br>■<br>■<br>■<br>■<br>■<br>■ | <ul> <li>「開課單<br/>圖)</li> <li>□</li> <li>□</li> <li></li></ul> | - 位 」、「 開<br><sup>開課序號</sup> |

 請先按「新增」→輸入「週次」、「上課日期(點「放 大鏡」圖示查詢)」、「時間(例如:0900)」、「上課進 度」、「講授者(請點選老師)」,再按「存檔」→再「新 增」第二筆「週次」、「上課日期(點「放大鏡」圖示 查詢)」、「時間(例如:0900)」、「上課進度」、「講授 者(請點選老師)」,再按「存檔」.....以此類推。

| 資訊系統首頁>>T.教職員資訊系統>>T.H.推廣課程資訊系統>>T.H.2.03.課程進度維護 🕜 |         |                |                      |                     |               |   |  |  |
|----------------------------------------------------|---------|----------------|----------------------|---------------------|---------------|---|--|--|
| 灣回到教職員導覽 №                                         | EM      |                |                      |                     |               |   |  |  |
| 學年度                                                | 學期      | 用課單            | ■位                   | %科目名稱%              | 開課序號          |   |  |  |
| 106                                                | 1       | -教務系所-         | ~                    |                     |               |   |  |  |
| 查詢 複製課程進                                           | <b></b> | □ 含教師 來源開課序號   | 点: -請選擇- ✔           |                     |               |   |  |  |
| ₩首筆 44上頁                                           | ▲上筆     | 下筆 ▶下頁 ▶示筆     | É Q搜尋 🧭              | 取消搜尋 ↓跳至            |               |   |  |  |
| 使用者訊息: (,)                                         |         |                |                      |                     |               |   |  |  |
| 目前>> <mark>0</mark> ,共 <b>0</b> 筆                  |         |                | <mark>0 ~ 0</mark> , | 每頁 <mark>1</mark> 筆 |               |   |  |  |
| 學年學期 -                                             |         | 開課單位           |                      | 開課序號                |               |   |  |  |
| 科目代碼                                               |         |                |                      |                     |               |   |  |  |
| 主授課教師                                              |         | 課程別            | 1                    | 是否開課                |               |   |  |  |
| 備註                                                 |         |                |                      | 科目別                 |               |   |  |  |
| ▶首筆 ◆▲上頁                                           | ▲上筆     | 下筆 ▶下頁 ▶末筆     | 善新増 -                | - 删除 _ 存描 _ 3.      | 2.搜尋 《取消搜尋 小別 | 腟 |  |  |
| 使用 ()                                              |         |                |                      | 「仔福」                |               |   |  |  |
| 間 2. 0筆                                            |         |                | 0~0,                 | 每頁10筆               |               |   |  |  |
| 項次 序頭 週                                            | 次 上     | 課日期 - 時間(HHMM) | 上課進度                 |                     | 講授者           |   |  |  |
|                                                    |         | - ~            |                      |                     | 無代碼           |   |  |  |

# 十九、點「<u>T.H. 推廣課程資訊系統」</u>,繼續下一步驟

| 學年度                             | 學期  | 開課單位       | %科目名      | 稱%  | 開課序號 |  |
|---------------------------------|-----|------------|-----------|-----|------|--|
| 106                             | 1   | -教務系所-     | ×         |     |      |  |
| 查詢 複製課程進度 □ 含教師 來源開課序號: -請選擇- ~ |     |            |           |     |      |  |
| ▶首筆 ◆止頁                         | ◆上筆 | 下筆 ▶下頁 ▶末筆 | Q搜尋 Q取消搜尋 | ●跳至 |      |  |
| 使用者訊息: (,)                      |     |            |           |     |      |  |

# 二十、點選「<u>T.H.2.03a.非學分班收費維護</u>」

| +€±r≠=≥rr |                      |               |               |
|-----------|----------------------|---------------|---------------|
| .推廣課      | 柱質訊系統>>1             |               |               |
|           |                      |               |               |
| SIB       | 標題                   | 簡介            | 代碼            |
| •         | T.H.1.***學分班資料相關***  |               | th1           |
| B         | T.H.1.01.教師開課清單      | 教師個人開課清單      | teahq101.php  |
| R         | T.H.1.02.選課學生清單      | 選課學生清單        | teahq102.php  |
| B         | T.H.1.03.點名單         | 點名單           | teahq103.php  |
| EKE       | T.H.1.04.成績維護        | 維護學生成績        | teahm101.php  |
| B         | T.H.1.05.學分班學員名冊     | 學分班學員名冊       | teahq104.php  |
| •         | T.H.2.***非學分班資料相關*** |               | th2           |
| EXE       | T.H.2.01.開課資料授課教師維護  | 開課資料查詢及授課教師維護 | teahm201.php  |
| EKE       | T.H.2.02.課程大綱維護      | 維護課程大綱        | teahm202.php  |
| EXE       | T.H.2 03 連程進度維護      | 維護程進度         | teahm203.php  |
| E         | T.H.2.03a.非學分班收費維護   | 非學分班收費維護      | teahm203a.phr |
| B         |                      | 上評審到表         | teahg201.php  |

# 請輸入開課的「學年度」、「學期」、「開課單位」、「開 課序號」→再按「查詢」

|    | 資訊系統首頁>>T.                                          | 教職員資訊系統>>1 | .H.推廣課程資訊系 | 統>>T.H.2.03a | 非學分班收費維護  |           |          |  |
|----|-----------------------------------------------------|------------|------------|--------------|-----------|-----------|----------|--|
|    | 回到教職員導覽                                             | NEW        |            |              |           |           |          |  |
| 1. | 學年度                                                 | 學期         | 開課單位       | %            | 科目名稱%     | 開課序號      | 2.       |  |
|    | 106 1                                               | -教務系所-     | ~          |              |           |           |          |  |
|    | 查詢                                                  |            |            |              | L L       |           |          |  |
| 3  | ₩首筆                                                 | ▲上筆 ▶下筆    | ▶下頁 N末筆    | Q.搜尋 Q.取消    | 搜尋 ↓跳至    |           |          |  |
|    | 使用者訊息: (,)                                          |            |            |              |           |           |          |  |
|    | 目前>>0,共0筆 0~0,毎頁1筆                                  |            |            |              |           |           |          |  |
|    | 學年學期 -                                              |            | 開課單位       |              | 開課序號      |           |          |  |
|    | 科目代碼                                                |            |            |              |           |           |          |  |
|    | 主授課教師                                               |            | 課程別        |              | 是否開課      |           |          |  |
|    | 原價 收費金額                                             |            |            | 備註           |           |           |          |  |
|    | ★首筆                                                 | ▲上筆 ▶下筆    | ▶下頁        | +新増 - 冊除     | ✔ 夕存檔 ×取消 | Q搜尋 Q取消搜尋 | ●跳至 ■簡速表 |  |
|    | 使用者訊息:(,)                                           |            |            |              |           |           |          |  |
|    | 目前>> <mark>0</mark> , 共 <mark>0</mark> 筆 0~0, 每頁10筆 |            |            |              |           |           |          |  |
|    | NO                                                  | 折扣別        |            | 金額           |           | 備註        |          |  |
|    |                                                     |            |            |              |           |           |          |  |
|    |                                                     |            |            |              |           |           |          |  |

| 請先按「新增                                | 」→「折扣另                                | 1 下拉                       | 選單選       | 「一般價 |
|---------------------------------------|---------------------------------------|----------------------------|-----------|------|
| 核→輸入「                                 | -<br>全頞,→「左                           |                            | 右愿重       | 價杦重控 |
|                                       |                                       |                            | 万陵心       | 凤伯丁双 |
| 「新増」→「                                | 折扣別」下拍                                | z選單選                       | 「優惠       | 價格」→ |
| 於入「人婿」                                | 「方⊮」                                  |                            |           |      |
| 制八 並領」                                | 一行佰」                                  |                            |           |      |
| 資訊系統首頁>>T.教職員資訊系統>:                   | >T.H.推廣課程資訊系統>>T.H.2.03               | a.非學分班收書維護(                |           |      |
| 這回到教職員道醫 New                          |                                       |                            |           |      |
| 學年度學期                                 | 開課單位                                  | %科目名稱%                     | 開課序號      |      |
| 106 1 -教務系所                           | - ~                                   |                            |           |      |
|                                       | <u>_</u>                              | <u> </u>                   |           |      |
| ► ► ► ► ► ► ► ► ► ► ► ► ► ► ► ► ► ► ► | ▶下頁 H末筆 Q搜尋 Q取                        | 消搜尋 ▲跳至                    |           |      |
| 使用者訊息: (,)                            |                                       |                            |           |      |
| 目前>> <b>0</b> ,共 <b>0</b> 筆           | 0~0, 每頁                               | 頁1筆                        |           |      |
| 學年學期 -                                | 開課單位                                  | 開課序號                       |           |      |
| 科目代碼                                  |                                       |                            |           |      |
| 主授課教師                                 |                                       | <b>3.</b> <u><u></u>用課</u> |           |      |
|                                       |                                       |                            |           |      |
| ▶ 差筆 ◆【上頁 ◆上筆 ▶ 下筆                    | ▶下頁 ▶末筆 +新増 -刪除                       | ✓存檔 ×取消 C                  | 」搜尋 《取消搜尋 | ◆跳至  |
| 2 : (新增,)                             |                                       |                            |           |      |
| 日本 天2筆 自心知道                           | 1~2, 母貝<br>                           | IU筆<br>Arad                | は言い       |      |
| 110 <u>另位別</u><br>27 -自役期- ▼          |                                       | <u></u>                    |           |      |
|                                       | -折扣別-                                 | 4000                       |           |      |
| 2 0                                   | 001 一般價格                              | 3600                       | +         |      |
|                                       | 002 優惠價格[含高醫及中山大學教]<br>003 優惠價格[鄰里居民] | 載員生校友]                     | ±         |      |

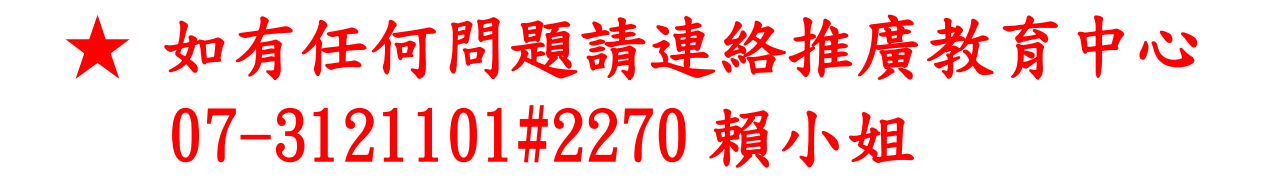